## MOHU Beállítások

A MOHU rendszer felépítése szerver + kliensek felépítésű, ennek megfelelően kétféle módon és helyen kell elvégezni a telepítést követően a beállításokat:

## **MOHU Szerver**

- Létre kell hozni olyan felhasználókat a megfelelő jogosultsággal, akik a MOHU-tól kapott rendelések kezelését, alvállalkozókhoz rendelését végzik el.
- A szerveren az alvállalkozókat kell felvinni olyan módon, hogy az alvállalkozók rendszerének adatbázisait kell megadni egy azonosítóval együtt. Ezt a Rendszer→Gépház→Mohu alvállalkozók menüpontban lehet megadni
- API alapú kommunikációhoz szükség van a MOL ügyfélszolgálattól kapott client\_id és client\_secret adatokra. Ezeket a Rendszer→Beállítások→Rendszerbeállítások→MOHU részen lehet megadni.

## MOHU alvállalkozók (kliensek)

- Létre kell hozni az irodai felhasználókat, akik kezelik a rendeléseket
- Létre kell hozni a sofőröket, szintén mint felhasználókat. Nekik csak a MOHU és a bevételezés menüpontokhoz kell jogosultságot beállítani
- A Flotta → Új autó menüben rögzíteni kell a beszállításokhoz használt autókat. Ezeket fogja a rendszer a rendelésnél felajánlani hozzárendelésre, valamint a rendszámmal egyező nevű raktárak jönnek létre bevételezéskor.
- A Mohu → Beosztás menüben össze kell rendelni a sofőröket az autókkal. Ezért fogja tudni a sofőr portál a mai saját beszállításokban csak a szükséges adatokat mutatni
- A létre kell hozni azokat a cikkszámokat, amelyeket használni fog a rendszer a bevételezéskor. Ez jellemzően:
  - olaj: Használt sütőolaj
  - bioleb: Biológiailag lebomló hulladék
- A cikkszámok törzsadataiban a Bizonylat tétel információ részbe be kell másolni annak az átvételi nyilatkozatnak a szövegét, amit a hatályos szabályozás szerint kötelező szerepeltetni a bizonylatokon.
- A Törzsadatok → Bizonylat beállítások → Bizonylat beállítások menüben ki kell pipálni a Cikk bizonylat tétel információ megjelenítés oszlopban a bevételezést.
- Létre kell hozni a sofőrök részére a speciális alportált, amit mintaként lehet használni.
- A sofőr felhasználóknál be kell állítani a minta alportált.
- A sofőr felhasználóknál ki kell kapcsolni a menü megjelenítését a felhasználó beállításaiban.
- Törzsadat → Raktár menüben raktárak létrehozása tetszőleges névvel, pl:
  - hulladékudvar: ebbe raktárba kerülnek átmozgatásra a begyűjtött hulladékok a mérlegelés után az autóról
  - Gyártás modul használata esetén a szétbontáshoz is szükség lehet raktárakra:
    - előkezelő
    - alapanyag
    - ∎ készáru
    - lerakó

From: https://doc.evir.hu/ - **eVIR tudásbázis** 

Permanent link: https://doc.evir.hu/doku.php/evir:mohu:mohu\_beallitas

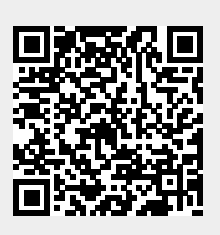

Last update: 2023/09/13 10:33